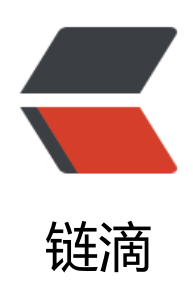

# 基于 Gitlab 进行开发团队管理的尝试——0 4.CAS 单点登录

作者: crick77

- 原文链接: https://ld246.com/article/1581130363431
- 来源网站:链滴
- 许可协议: 署名-相同方式共享 4.0 国际 (CC BY-SA 4.0)

# 背景

大部分公司内部有很多应用需要使用 CAS(Central Authentication Service,即:统一认证服务) 完成用 登录验证。如果每个应用单独接入域账号验证,除了浪费工作量,安全性也得不到保障。

通用解决方案为部署一套 CAS 服务实现登录验证以及 SSO(Single Sign On) 单点登录。

相较于臃肿的开源项目解决方案,或者自己造一个轮子,其实还有一套轻量级的解决方案 -> 通过 Git ab 的 applications 实现 CAS。

# CAS

网上相关资料很多,这里只描述基本的交互流程

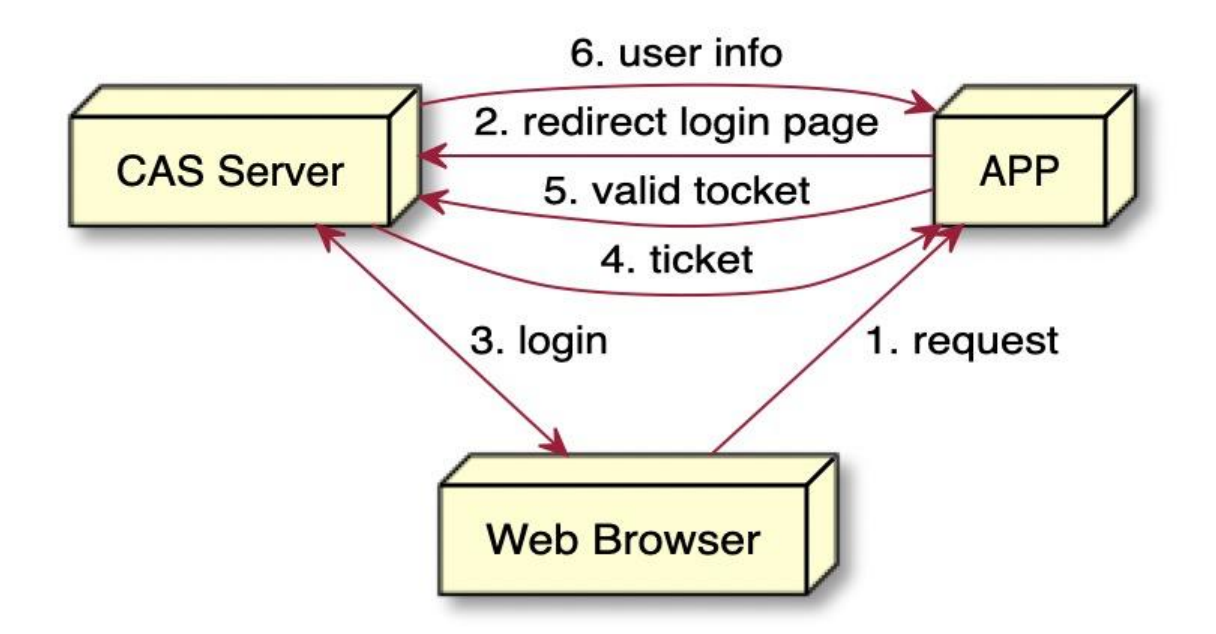

### 实现

将 GitLab 作为授权服务器,通过代码实现 GitLab Applications 交互,并调用 API 获取用户信息。

#### **GitLab CAS**

基本遵循 CAS 交互流程,部分字段命名不同。

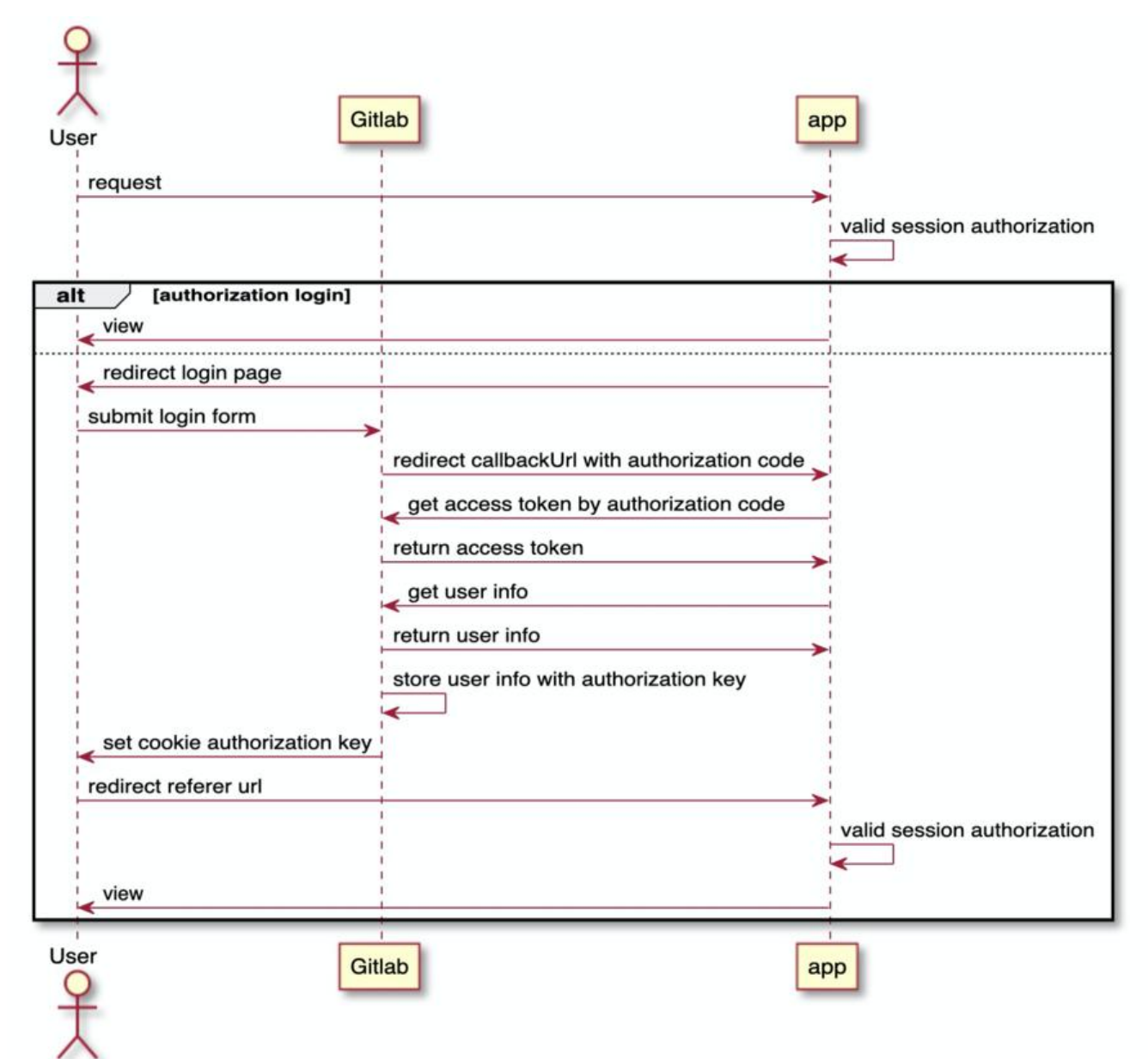

# 代码实现

- 1. clientId & Secret 通过创建 Gitlab applications 获得
- 2. 通过浏览器转换,所以 callback 地址可以配置为 localhost
- 3. user 信息可以 store,也可以采用 JWT 方式
- 4. 代码为示例代码,实际使用过程中可以按需求封装 starter

# @Controller public class OauthController {

private Logger logger = LoggerFactory.getLogger(this.getClass());

```
@Value("${oauth2.server.url:https://gitlab.com}")
private String gitlabServerUrl;
@Value("${oauth2.client.id:xxx}")
private String clientId;
@Value("${oauth2.client.secret:xxxx}")
```

private String clientSecret; @Value("\${oauth2.client.callback.url:http://localhost:9000/callback}") private String callbackUrl; private static final String CURRENT USER = "CurrentUser"; private static final String AUTHORIZATION KEY = "Authorization"; private Map<String, User> userStore = new HashMap<>(); private RestTemplate restTemplate = new RestTemplate(); @GetMapping({"/main","/"}) @ResponseBody public String main() { User user = (User) RequestContextHolder.getRequestAttributes().getAttribute(CURRENT USER, RequestAttributes.SCOPE SESSION); return "<html><body>hi:" + user.username + " This is Main</body></html>"; } /\*\* \* 授权后redirect url \* @param code 用于获取accessToken,只能使用一次 \*/ @GetMapping("/callback") public String callback(@RequestParam(value = "code", required = false) String code, RedirectAttributes redirectAttributes, HttpServletRequest request, HttpServletResponse response) { String referer = request.getParameter("referer"); String accessToken = getAccessToken(code, buildCallbackUrl(referer)); User user = getUser(accessToken); String uuid = UUID.randomUUID().toString(); userStore.put(uuid, user); //set cookie response.addCookie(new Cookie(AUTHORIZATION KEY, uuid)); return "redirect:" + referer; } private String buildCallbackUrl(String referer) { return callbackUrl + "?referer=" + referer; } private User getUser(String accessToken) { return restTemplate.getForObject(gitlabServerUrl + "/api/v4/user?access token=" + acce sToken, User.class); } /\*\* \* 通过code去gitlab获取accessToken \* @param code \* @param redirectUri 回调地址,必须与授权时参数一致 \*/ private String getAccessToken(String code, String redirectUri) { HttpHeaders headers = new HttpHeaders(); headers.setContentType(MediaType.APPLICATION FORM URLENCODED);

```
MultiValueMap<String, String> params = new LinkedMultiValueMap<>();
    params.add("grant type", "authorization code");
    params.add("client id", clientId);
    params.add("client secret", clientSecret);
    params.add("code", code);
    params.add("redirect uri", redirectUri);
    HttpEntity<MultiValueMap<String, String>> entity = new HttpEntity<>(params, headers)
    ResponseEntity<JSONAccessTokenResponse> response =
         restTemplate.exchange(gitlabServerUrl + "/oauth/token",
              HttpMethod.POST,
              entity,
              JSONAccessTokenResponse.class);
    return Objects.requireNonNull(response.getBody()).access token;
  }
  @Configuration
  class WebConfig implements WebMvcConfigurer {
    @Override
    public void addInterceptors(InterceptorRegistry registry) {
       registry.addInterceptor(
            new HandlerInterceptorAdapter() {
              @Override
              public boolean preHandle(HttpServletReguest reguest, HttpServletResponse re
ponse, Object handler) throws Exception {
                Optional < String > authorizationKeyOp = Arrays.stream(request.getCookies())
                     .filter(it->it.getName().equals(AUTHORIZATION KEY))
                     .map(Cookie::getValue)
                     .findAny();
                if (authorizationKeyOp.isPresent()) {
                   // 授权信息存在,获取user信息放入session
                   RequestContextHolder.getRequestAttributes().setAttribute(CURRENT_USE
, userStore.get(authorizationKeyOp.get()), RequestAttributes.SCOPE SESSION);
                   return super.preHandle(request, response, handler);
                } else {
                   // 授权信息不存在,去qitlab进行验证
                   String referer = request.getRequestURL().toString();
                   String redirectUri = URLEncoder.encode(buildCallbackUrl(referer), "utf-8");
                   String gitlabAuthUrl = gitlabServerUrl + "/oauth/authorize?response typ
=code&redirect uri=" + redirectUri + "&client id=" + clientId;
                  logger.info("gitlabAuthUrl:{}", gitlabAuthUrl);
                   response.sendRedirect(gitlabAuthUrl);
                  return false:
                }
              }
           })
           .addPathPatterns("/main", "/test");
    }
  }
  static class JSONAccessTokenResponse implements Serializable {
```

```
public String access_token;
```

```
}
static class User implements Serializable {
    public String name;
    public String username;
}
```

## 新建 GitLab applications

1. User Settings -> Applications 中填写名称及 Redirect URI, 只需要勾选 Confidential

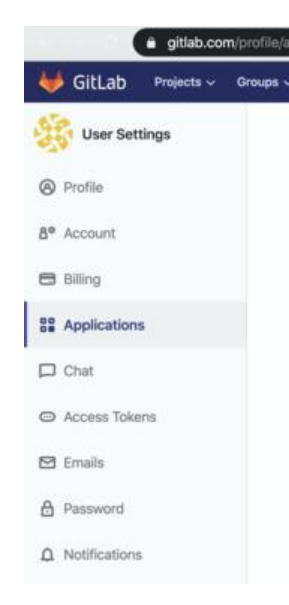

2. 点击保存并记录 ClientId 及 Secret

# 效果

1. 浏览器访问 http://localhost:9000/main

| 2. 跳转至 | Gitlab 登录页面 | a gitlab.com/users/sign_in                                                                                                    | x 🙂 🤋 🛙           |
|--------|-------------|----------------------------------------------------------------------------------------------------|-------------------|
|        |             | ¥                                                                                                    |                   |
|        |             | GitLab.com                                                                                                    |                   |
|        |             | GitLab.com offers free unlimited (private) repositories and unlimited collaborators.                                                                                                | Username or email |
|        |             | <ul> <li>Explore projects on GitLab.com (no login needed)</li> <li>More information about GitLab.com</li> <li>GitLab.com Support Forum</li> <li>GitLab.dom Support Forum</li> </ul> | Password          |
|        |             | GITLab Homepage By signing up for and by signing in to this service you accept our:                                                                                                 | Remember me       |

- Privacy policy
- GitLab.com Terms.

Don't have an account yet? Registre

#### 3. 同意授权(此操作只需进行一次)

| ₩ GitLab Projects ~ Groups ~ More ~ 过 | O v s                                                                                      |
|---------------------------------------|--------------------------------------------------------------------------------------------|
| User Settings User Settings > User S  | ettings                                                                                    |
| Profile                               | Authorize CasServer to use your a                                                          |
| 8° Account                            |                                                                                            |
| 🛱 Billing                             | An application called CasServer is requestir<br>account. This application was created by w |
| BB Applications                       | before allowing access.                                                                    |
| Chat                                  | This application will be able to:                                                          |
| C Access Tokens                       | Access the authenticated user's A     Grants complete read/write access te                 |
| 🖾 Emails                              | and projects, the container registry, a                                                    |
| A Password                            |                                                                                            |
| Notifications                         |                                                                                            |

4. 自动跳转至 http://localhost:9000/main 并获取登录账号信息

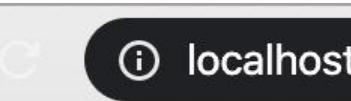

## hi:wangyuheng This is Ma

5. 刷新页面为登陆状态,无需重新登陆。登录信息已在 Cookie 中,相同域名下无需重新登陆。

6. 在 Gitlab Applications 中可以查看授权状态并取消授权

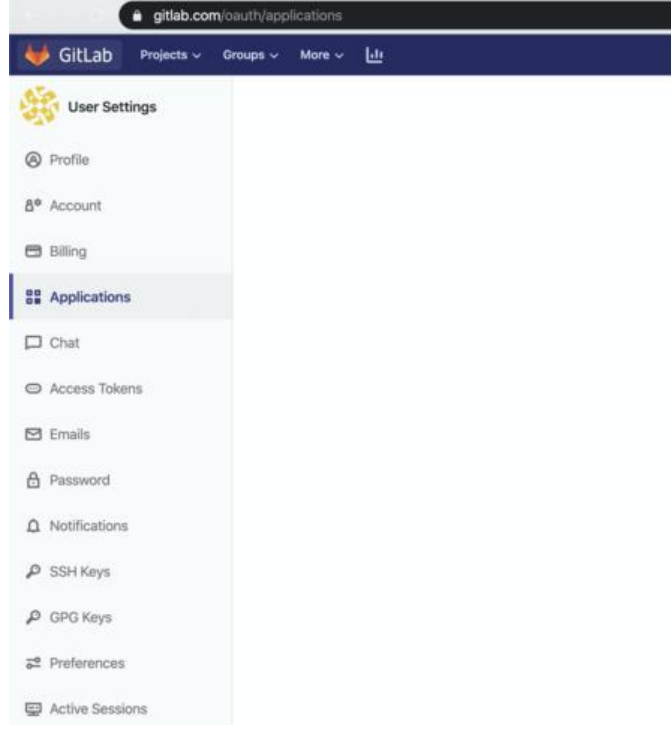

## FAQs

1. GitLab 报错 The redirect url included is not valid -> 确认传递的 callback url 的 path 及参 与 applications 中填写的一致